×

# Relatório de Evolução do Contas a Receber de Perdas

O objetivo dessa funcionalidade é possibilitar a emissão do relatório do contas a receber de perdas. A funcionalidade pode ser acessada via **Menu de Sistema**, através do caminho: **GSAN** > **Relatório** > **Contábil** > **Relatório de Evolução do Contas a Receber de Perdas**.

Feito isso, o sistema exibe a tela a seguir:

#### Observação

Informamos que os dados exibidos nas telas a seguir são fictícios, e não retratam informações de clientes.

| 12/2020 (mm/aaaa)                |                                                       |
|----------------------------------|-------------------------------------------------------|
| Provisao de Perdas Societarias 🗸 |                                                       |
|                                  | Gerar Relatório                                       |
|                                  |                                                       |
|                                  |                                                       |
|                                  |                                                       |
|                                  |                                                       |
|                                  |                                                       |
|                                  |                                                       |
|                                  |                                                       |
|                                  |                                                       |
|                                  | 12/2020 (mm/aaaa)<br>Provisao de Perdas Societarias ✓ |

Acima, informe obrigatoriamente o **Mês/Ano de referência** do relatório e o **Tipo de Perda**. Caso no campo obrigatório **Tipo de Perda** tenha sido selecionado a opção *Provisão de Perdas Societárias*, os lançamentos do relatório estarão relacionados às contas em aberto, marcadas como *perdas estimadas em créditos de liquidação duvidosa* (**PECLD**).

. Dito isso, informe os campos obrigatórios e clique no botão Gerar Relatório iniciando a geração do relatório em PDF, RTF, XLS ou H.T.M.L

### Relatório de Evolução do Contas a Receber de Perdas

| Tipo de Perda: Provisao     | GSAN - SISTEMA INTEGRADO DE GESTÃO DE SERVIÇOS DE SANEAMENTO<br>EVOLUÇÃO DO CONTAS A RECEBER EM 12/2020<br>Tipo de Perda: Provisao de Perdas Societarias |            |            | PAG 1 / 1<br>15/04/2021<br>09:02:05<br>R1766 |              |               |
|-----------------------------|----------------------------------------------------------------------------------------------------|------------|------------|----------------------------------------------|--------------|---------------|
| DESCRIÇÃO                   | RESIDENCIAL                                                                                                    | COMERCIAL  | INDUSTRIAL | PARTICULAR                                   | PÚBLICO      | TOTAL         |
| SALDO ANTERIOR              | 4.133.627,38                                                                                                    | 57.382,94  | 1.029,79   | 4.192.040,11                                 | 1.604.290,03 | 5.796.330,14  |
| (+) NOVAS INCLUSÕES         | 4.527.303,52                                                                                                    | 64.733,91  | 1.193,67   | 4.593.231,10                                 | 1.682.616,93 | 6.275.848,03  |
| (-) BAIXA POR PAGAMENTO     | 0,00                                                                                                    | 0,00       | 0,00       | 0,00                                         | 0,00         | 0,00          |
| (-) BAIXA POR REFATURAMENTO | 37,91                                                                                                    | 0,00       | 0,00       | 37,91                                        | 0,00         | 37,91         |
| (-) BAIXA POR PARCELAMENTO  | 0,00                                                                                                    | 0,00       | 0,00       | 0,00                                         | 0,00         | 0,00          |
| (-) BAIXA POR PRESCRIÇÃO    | 0,00                                                                                                    | 0,00       | 0,00       | 0,00                                         | 0,00         | 0,00          |
| SALDO ATUAL                 | 8,660,892,99                                                                                                    | 122,116,85 | 2,223,46   | 8.785.233.30                                 | 3,286,906,96 | 12.072.140.26 |

## **Preenchimento dos Campos**

| Campo                    | Preenchimento dos Campos                                                                                                    |
|--------------------------|----------------------------------------------------------------------------------------------------|
| Mês/Ano de<br>referência | Campo obrigatório. Informe a data neste campo, no formato MM/AAAA (mês e ano), referente à data do faturamento para geração do relatório. |
| Tipo de Perda            | Campo obrigatório. Selecione uma das opções disponibilizadas pelo sistema para indicar o tipo de perda.                                   |

## Funcionalidade dos Botões

| Botão           | Descrição da Funcionalidade                                                                                         |
|-----------------|----------------------------------------------------------------------------------------------------|
| Limpar          | Ao clicar neste botão, o sistema limpa o conteúdo de todos os campos da tela.                                       |
| Cancelar        | Ao clicar neste botão, o sistema cancela a operação e retorna ao Menu Principal.                                    |
| Gerar Relatório | Ao clicar neste botão, o sistema comanda a geração do relatório com base nas<br>informações dos campos preenchidos. |

### Referências

Relatório de Evolução do Contas a Receber de Perdas

### **Termos Principais**

#### **Relatórios**

Clique aqui para retornar ao Menu Principal do GSAN

×

From:

https://www.gsan.com.br/ - Base de Conhecimento de Gestão Comercial de Saneamento

Permanent link: https://www.gsan.com.br/doku.php?id=ajuda:relatorios:contabil:relatorio\_de\_evolucao\_do\_contas\_a\_receber\_de\_perda

Last update: 15/04/2021 12:22

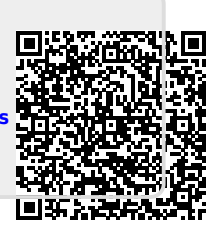